## Buchungsstornierung

Sobald Ihr Euch erfolgreich im System angemeldet habt, könnt Ihr Eure bestehende Buchung stornieren. Dies ist bis zu 1 Minute vor dem Termin möglich.

| Schritt für Schritt Anleitung:                                |                               |              |            |        |      |    |
|---------------------------------------------------------------|-------------------------------|--------------|------------|--------|------|----|
| 1. Eure Buchung                                               | <b>17:00</b><br>bis 18:00 Uhr | Ihre Buchung | Frei       | Frei   | Frei | im |
| Kalender auswählen, oder über den Menüpunkt                   |                               |              |            |        |      |    |
| 2. Buchung stornieren auswählen                               |                               |              |            |        |      |    |
| 3. Stornierung bestätigen oder mit Nein, zurück.              |                               |              |            |        |      |    |
|                                                               |                               |              |            | $\geq$ |      |    |
| 🛕 Sind Sie sicher, dass Sie diese Buchung stornieren möchten? |                               |              |            |        |      |    |
| <b>X</b> 1                                                    | a, Buchung stori              | nieren Ne    | in, zurück |        |      |    |

4. Erfolgreiche Stornierung wird im System angezeigt und die Buchung ist nicht mehr im Kalender eingetragen. Parallel dazu erhaltet Ihr eine Stornierungsbestätigung per eMail.